# **URNHOU**

# Aan de slag met de RM Tool

# 1. Open de RM Tool op je bureaublad

# 2. ZIP-bestanden

- a. Kies bestand > Pak ZIP-bestanden uit
- b. Kies een map op je netwerkschijf. Selecteer de gewenste map en druk op 'OK'

| Produce 70 Factories                                                                                                    | Map selecteren                                                                                                    | ×  |
|----------------------------------------------------------------------------------------------------|----------------------------------------------------------------------------------------------------|----|
| Genelecteerde manfment                                                                                                    | Selecteer map                                                                                                    |    |
| teselectede insppen;<br>t ★ 🛱 â 🎦 🚰 🎦 🔛 🚈                                                                                                    | V Defenset                                                                                                    |    |
|                                                                                                    | <ul> <li>&gt; 11_Intern</li> <li>&gt; 02_DCOM</li> <li>O3_Correspondentie_bewoners</li> <li>44_Financien</li> <li>&gt; 05_DRM</li> <li>&gt; 06_Projecten</li> </ul> |    |
| Opties:         plaats de uitgepakte inhoud in een map (mapnaam = bestandsnaam ZIP)         overschrijf bestaande bestanden         verwijder volledig uitgepakte ZIP-bestanden         Start | OT_Personnijk     OB_Betsk     OB_Ontwerp     DB_Outworp     DD_Bouwdossiers     DD_Personeelsdossiers     Tattdocsiae_Bia                                          | en |

#### c. Vink volgende 2 opties aan en druk op 'Start'

- plaats de uitgepakte inhoud in een map (mapnaam = bestandsnaam ZIP)
- verwijder volledig uitgepakte ZIP-bestanden

| Geselecteerde map(pen):                                                                                              |    |
|----------------------------------------------------------------------------------------------------|----|
| * 🛱 🖞 🎦 🚰 🎦 🖉                                                                                                    |    |
| 2:\0_RMT\0efenset                                                                                                    |    |
|                                                                                                    |    |
|                                                                                                    |    |
|                                                                                                    |    |
|                                                                                                    |    |
|                                                                                                    |    |
|                                                                                                    |    |
| Opties:<br>o jolaats de uitgenakte inhoud in een mag (magnaam = bestandsnaam Zi                                      | PI |
| Opties:<br>☑ [plaats de uitgepakte inhoud in een map (mapnaam = bestandsnaam Z!<br>☑ overschrijf bestaande bestanden | 2  |

#### d. Je krijgt dan een resultatenlijst

| Be: | iecordsManagementTool 2025<br>stand Bewerken Resultaten Documenten Mappen Mappenstructuur Pre-ingest Archief Tool                                           |     | - o ×                                                                                                |
|-----|----------------------------------------------------------------------------------------------------|-----|----------------------------------------------------------------------------------------------------|
| 6   | 🗄 🖺 + 🗗 📴 Document - en mapnamen: 🗗 🚎 🗊 🗊 🕼 🛣 Zoeken: 🔞 🤮 🔂 🚱 😵 📾 🗞 🔗 Mappenstructuur. 🦘 🎭 🏦 🛱 🏹 🚝 Archiveren: 💞 🗃                                          |     | Resultaten overzicht                                                                                 |
|     | Bestand Inhoud Uitgepakt                                                                                                    | Log | ୍ 🖬 - 🔁 🔁                                                                                            |
| ▶1  | P/0_RMT\Textdossier_Bio/03 activiteiten/09_03 texugkerend/kempenateler/0/iginele_stukken_archiel/s16#001_Prizen_1911_1913.jpg (a                            |     | ⊡- Overzicht                                                                                         |
| 2   | P:V_RMT\Testdossier_Bie\09 activiteiten\09_03 terugkerend\kempenatelier\0/iginele_stukken_archiel/stip 0riginele_stukken_archiel/216#009_biethoolden.jpg ja |     | - Alle ZIP-bestanden                                                                                 |
| 3   | P:\1_RMT\Testdossier_Bie\09 activiteiten\09_03 terugkerend\kempenatelier\0/iginele_stukken_archiel/siginele_stukken_archiel/216#009_verpachting.jpg ja      |     | <ul> <li>Volledig uitgepakte ZIP-bestanden</li> <li>Gedeeltelijk uitgepakte ZIP-bestanden</li> </ul> |
| 4   | P:V_RMT\Testdossier_Bie\09 activiteiren\09_03 terugkerend\kempenatelier\0/iginele_stukken_archiel/sip 0riginele_stukken_archiel/s16#009_verpachting2.jpg ja |     | Niet uitgepakte ZIP-bestanden                                                                        |
| 5   | P:\RMT\Testdossier_Bie\09 activiteiren\09_03 terugkerend\kempenatelier\Driginele_stukken_archiel.zip Driginele_stukken_archiel/216#011_biethoold.jpg ja     |     | Verwijderde ZIP-bestanden                                                                            |
| 6   | P:\0_RMT\Testdossier_Bie\09 activiteten\09_03 terugkerend%empenateler\0riginete_stukken_archiel.zp 0riginete_stukken_archiel\216#046_reglement.jpg ja       |     | 1                                                                                                    |
| 7   | P:\0_RMT\Testdossier_Bie\09 activiteten\09_03 terugkerend%empenatele\\0riginele_stukken_archiel.zip 0riginele_stukken_archiel\216#049_bielhoold.jpg ja      |     | 1                                                                                                    |
|     |                                                                                                    |     |                                                                                                    |

Klik op "Gedeeltelijke uitgepakte ZIP bestanden" of "niet uitgepakte ZIP bestanden"

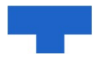

- Selecteer een document, rechtsklik en kies "Selecteer document in verkenner"
- Pak het ZIP-bestand handmatig uit in je verkenner
- Verwijder daarna het oorspronkelijke ZIP-bestand

### 3. Lege mappen en technische bestanden verwijderen

#### a. Kies mappen > Schonen van mappen

b. Kies een map op je netwerkschijf. Selecteer de gewenste map en druk op 'start'

| an de volgende map(pen):                                    |   |   |
|-------------------------------------------------------------|---|---|
| * 🔄 🛍   🎦 🖨   🎦 🚝                                           |   |   |
|                                                             |   |   |
| Voeg vorige mappenselectie toe                              |   |   |
|                                                             |   |   |
|                                                             |   |   |
|                                                             |   |   |
| choningsacties:                                             |   |   |
| Technisch schonen:                                          |   |   |
| 🗹 niet-ondersteunde formaten                                | 1 | 0 |
| 🗹 systeemformaten                                           | 1 | 0 |
| 🛃 backupformaten                                            | 1 | 0 |
| 🕝 compressieformaten                                        | 1 | 0 |
| 🥑 sjabloonformaten                                          | 1 | 0 |
| C corrupte formaten                                         |   | 0 |
| Inhoudelijk schonen:                                        |   |   |
| 🗹 lege mappen                                               |   | 0 |
| documenten in dezelfde map met zelfde documentnaam          |   | 0 |
| 🗌 documenten in dezelfde map met gelijkaardige documentnaam |   | 0 |
|                                                             |   |   |

**Kies** de map die je wil schonen. Je kan de vorige mappenselectie selecteren door op het tweede icoontje te drukken of een nieuwe map selecteren via het vierde icoontje.

**Vink** de schoningsacties aan zoals in de afbeelding hiernaast.

#### c. Je krijgt dan het volgende resultaat

| - 0 X                                                |
|------------------------------------------------------|
|                                                      |
| 🏇 🛰 🏦 🔂 🌄 🚝 Archiveren: 💞 🚮 🛛 Resultaten overzicht 🔤 |
| 1 - 🔁 U                                              |
| estdossier_Bie                                       |
| 3.55:55 - Niet-ondersteunde formaten                 |
| - Systeembestanden<br>- Autorave- en backupbestanden |
| - Compressiebestanden                                |
| - Sjabloonbestanden                                  |
| - Lege happen                                        |
|                                                      |
|                                                      |
|                                                      |
|                                                      |
|                                                      |
|                                                      |
|                                                      |
|                                                      |

#### d. Verwijderen van Systeembestanden

 In het resultatenoverzicht kan je op de soorten bestanden klikken. Systeembestanden, zoals Thumbs.db of bestanden die niet goed werden afgesloten, mogen worden verwijderd:

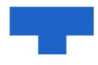

|                                                                                                    | - 0 ×                                                                          |
|----------------------------------------------------------------------------------------------------|--------------------------------------------------------------------------------|
| Bestand Bewerken Resultaten Documenten Mappen Mappenstructuur Pre-ingest Archief Tool                                                                                                    |                                                                                |
| PT DIG DULL Angelande (2010) interpreted (2010) and a second statements (2010) and (2010) and (2 | Resultaten overzicht ×                                                         |
| PV0_FM1Vfetdossie, BieV03 schrieken/03_03 teugkeen/kempenateler/03gnete_ttakken_archief/11mabs.db     Pv0_FM1Vfetdossie, BieV03 schrieken/03_03 teugkeen/kempenateler/03gnete_ttakken_archief/11mabs.db     Pv0_FM1Vfetdossie, BieV03 schrieken/03_03 teugkeen/kempenateler/03gnete_ttakken_archief/11mabs.db                                                                                                    | - Vietocht     - Niet-ondersteunde formaten     - Systeembiestanden            |
| P/U_RMT/Testdossier_BieVacheologisch_onderzoek/telst_en_foto_t_bat_de_smalleNekst/~_100409_sggstet_markit.doc     P/U_RMT/Testdossier_BieVPen en communicaleNtabitivent maart". adalvant maart 2010.2 doc                                                                                                    | – Autosave- en backuppestanden<br>– Compressiebestanden<br>– Sjabloonbestanden |
| 6 P\0_RMT\Testdossies_BieVPers en communicatie\stadstrV~_tadsTV doc                                                                                                    | - Lege mappen                                                                  |

Selecteer alle regels door met de muis te klikken in de linker bovenhoek:

| ∰ RecordsManagementTool 2025<br>Bestand Bewerken Resultaten Documenten Mappen Mappenstructuur Pre-ingest Archief Tool                                                                                                    | - 0 ×                                                                                                    |
|----------------------------------------------------------------------------------------------------|----------------------------------------------------------------------------------------------------|
| 🖓 🖓 - 📅 📴 Document- en mapnamen: 🗿 🗉 🗊 🟹 🔛 Zoeken: 😰 🔊 💱 🚏 🚳 🗞 🔂 🖓 😫 📾 🗞 😤 Mappenstructuur 🏇 🎭 😤 🏠 🦝 🌫 Archiveren: 💞 🗃                                                                                                    | Resultaten overzicht                                                                                                    |
| Beand                                                                                                    | ଏ 📑 🕞                                                                                                    |
| PU_ENTITiestdossie_BeV09 achiveteehu02(0) alegemeentVerslags, v2. doos     PU_ENTITiestdossie_BeV09 achiveteehu02(0) teugteend kempenatelein Oliginete_stukken_achiet/Oliginete_stukken_achiet/Oliginetestuken_achiet/Oliginetestuken_achiet/Oliginetestuke | Oversich     Nite ondersteunde formaten     Systemebaraden     Competitiede standen     Competitiedestanden     Spiloenbetanden     Lege mappen |
| b Profile House Persons el communerar magino Teori I noce                                                                                                    |                                                                                                    |

• Rechtsklik op de selectie en kies voor 'Verwijder document(en)':

|    | Records                                                                                                    | Management   | Tool 2025        |                      |           |            |             |        |            |         |               |         |        |         |        |     |      |
|----|----------------------------------------------------------------------------------------------------|--------------|------------------|----------------------|-----------|------------|-------------|--------|------------|---------|---------------|---------|--------|---------|--------|-----|------|
| B  | estand                                                                                                    | Bewerken     | Resultaten       | Documenten           | Mapp      | en Ma      | ppenstru    | uctuur | Pre-ir     | ngest   | Arc           | hief    | Tool   |         |        |     |      |
|    | 7                                                                                                    | • 🖉 💾        | Document-        | en mapnamen:         | ja e      | 1 <b>I</b> | 2           |        | Zoeken:    | ē       | 1<br>20<br>20 | 60      | 1      | 12      | 90     | P   | Mapp |
|    | Besta                                                                                                    | nd           |                  |                      |           |            |             |        |            |         |               |         |        |         |        |     |      |
| ▶1 | P:\0_F                                                                                                    | RMT\Testdoss | ier_Bie\09 activ | riteiten\09_01 alge  | meen\Ve   | rslagen\~; | srslag_v2   | docx.  |            |         |               |         |        |         |        |     |      |
| 2  | P:\0_F                                                                                                    | MT\Testdoss  | ier_Bie\09 activ | riteiten\09_03 terug | gkerend\  | kempenate  | elier\Origi | nele_s | tukken_ar  | chief\0 | rigine        | e_stuk  | ken_ar | chief\1 | Thumbs | .db |      |
| 3  | P:\0_F                                                                                                    | MT\Testdoss  | ier_Bie\09 activ | riteiten\09_03 terug | gkerend\  | kempenate  | elier\Scar  | ns_Sta | dsarchief\ | Scans_  | Stads         | archiel | f\Thum | bs.db   |        |     |      |
| 4  | 4 P:\0_RMT\Testdossier_Bie\Archeologisch_onderzoek\tekst_en_foto_s_bait_de_smaele\tekst\~ 100409_sonnote_markt.doc |              |                  |                      |           |            |             |        |            |         |               |         |        |         |        |     |      |
| 5  | P:\0_F                                                                                                    | MT\Testdoss  | ier_Bie\Pers en  | communicatie\sta     | dskrant_r | naart\~_   | Ver         | plaats | documer    | nt(en). |               |         |        |         |        |     |      |
| 6  | P:\0_F                                                                                                    | MT\Testdoss  | ier_Bie\Pers en  | communicatie\sta     | dstv\~_ta | adsTV.de   | 🗋 Ver       | wijder | docume     | nt(en)  |               |         |        |         |        |     |      |

#### e. Verwijderen van autosave- en backupbestanden

Deze mogen op dezelfde manier worden verwijderd als de systeembestanden.

#### f. Verwijderen van Sjabloonbestanden (.dot)?

| 👼 RecordsManagementTool 2025                                                                                           | - 0 ×                                                |
|----------------------------------------------------------------------------------------------------|------------------------------------------------------|
| Bestand Bewerken Resultaten Documenten Mappen Mappenstructuur Pre-ingest Archief Tool                                  |                                                      |
| 🗊 🖺 🚯 😰 Document- en mapnamen: 🗿 🥶 👔 🗊 🎝 🕼 🖉 Zoelen: 🕼 🖓 🗐 💱 🦉 🖉 Areken: 👘                                             | Resultaten overzicht ×                               |
| Bestand                                                                                                    | ය. 🔁 ව                                               |
| P/0_RMT\Tetidossie_Bie\03 activiteiten09_03 tetugketend\kenpenateler\Brief Koninklijke Bibliotheek - 01-01-2008.dot    | ⊟- Overzicht                                         |
| 2 P\0_RMT\Testdossie_Bie\09 activiteiten\09_03 terugkerend\kempenatelei\Brief Kominklijke Bibliotheek - 22-07-2007.dot | <ul> <li>Niet-ondersteunde formaten</li> </ul>       |
| 3 P-\0_RMT\Testdossie_Bie\09 activiteter\09_03 terugkerend\\empenatelier\De Schakel - 12-04-2005.dot                   | - Systeembestanden<br>- Autosave- en backunhestanden |
| 4 P-\0_RMT\Testdossie_Bio\09 activiteiten\09_03 terugkerend\kempenateler\Kind en Gezin - 16-09-2005.dot                | - Compressiebestanden                                |
|                                                                                                    | - Sjabloonbestanden<br>- Lege mappen                 |

Stap 1: Controleer elk sjabloonbestand individueel

- - Klik op een bestandsregel om deze te selecteren
- Rechtsklik en kies 'Selecteer document in verkenner' (hierdoor kom je meteen op de juiste locatie terecht)
- - Open het bestand in de verkenner om de inhoud te bekijken

Stap 2: Bepaal wat je moet doen op basis van de inhoud

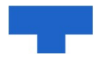

- - Is het sjabloon leeg?  $\rightarrow$  Verwijder het bestand
- Is het sjabloon ingevuld? → Sla het op als .doc-bestand en verwijder daarna het originele .dot-bestand

Tip: Gebruik 'Selecteer document in verkenner' in plaats van 'Open document', want bij deze laatste optie zie je niet meteen waar je het bestand moet opslaan.

#### g. Verwijderen van Lege mappen

| B RecordsManagementTool 2025                                                                                                  | - 0 X                                                                      |
|----------------------------------------------------------------------------------------------------|----------------------------------------------------------------------------|
| Bestand Bewerken Resultaten Documenten Mappen Mappenstructuur Pre-ingest Archief Tool                                         |                                                                            |
| 🗟 🖺 - 🗊 📴 Document-en mapnamen: 🗿 💷 😰 😜 🕼 🔐 Baken: 🔞 💩 投 😲 🎆 Schere: 😵 👘                                                      | Resultaten overzicht ×                                                     |
| Map                                                                                                    | ଅ- 📥 ଅ                                                                     |
| P-V0_RMTVTestdossier_BieV09 activiteter/U9_00 documentatie                                                                    | E- Overzicht                                                               |
| 2 P\0_RMT\Textdossier_Bie\03 activiteiten\03_02 éérnmalig                                                                     | <ul> <li>Niet-ondersteunde formaten</li> </ul>                             |
| 3 P-V0, RMT\Testdossiar_Bielu09 activiteiten\09_03 teugkerend\kempenateler\toto's                                             | <ul> <li>Systeembestanden</li> <li>Autosave- en backunhestanden</li> </ul> |
| 4 P-\0_RMT\Testdossie_Bie\Ckuteroveleg_vije_tijd\2011                                                                         | - Compressiebestanden                                                      |
| 5 P.\0_RMT\Tetdossie_Bie\Clusteroveleg_vije_tijd\2012                                                                         | - Sjabloonbestanden                                                        |
| 6 P\0_RMT\Testdossie_Bie\Stedelijke instellingen en diensten\academie muziek woord dans\conclaal\Conclaal\ConclaalConclaal    | Lege mappen                                                                |
| 7 P.Ng. RMT\Testdossiar_Bie\Stedelijke instellingen en diensten\musea - TRAM41\enkernningsekenningsdossier 1 - 2004/sekdoc    |                                                                            |
| 8 P.\0_RMT\Testdossier_Bie\Stedelijke instellingen en diensten\musea - TRAM41\erkenning\erkenningsdossier 2 - 2004/xetdoc     |                                                                            |
| 9 P-V0, RMT\Testdossiar_Bie\Stedelijke instellingen en diensten\muses - TRAM41\erkenningsekenningsdossier 3 - 2004\exkdoc     |                                                                            |
| 10 P-\0_RMT\Testdossier_Bie\Stedelijke instellingen en diensten\musea - TRAM41\verkenning\verkenningsdossier 4 - 2004/verkdoc |                                                                            |
|                                                                                                    |                                                                            |
|                                                                                                    |                                                                            |
|                                                                                                    |                                                                            |
|                                                                                                    |                                                                            |

Wees voorzichtig met mappen die als "leeg" worden gemarkeerd door de RMTool. Soms zitten submappen te diep in de boomstructuur waardoor de tool ze niet kan detecteren.

Stap 1: Controleer of de map echt leeg is

- Selecteer de map in de RMTool
- Rechtsklik en kies 'Open map'
- Controleer of er daadwerkelijk geen bestanden of submappen in zitten

Stap 2: Verwijder alleen als de map echt leeg is

- Is de map niet leeg?  $\rightarrow$  Laat de map staan
- Is de map wel leeg? → Ga verder met verwijderen

#### Stap 3: Map verwijderen

- Rechtsklik op de geselecteerde regel
- Kies 'Verwijder map(pen)'
- In het volgende scherm: selecteer 'enkel geselecteerde mappen'
- Klik op 'Start' om de verwijdering uit te voeren

### 4. Vreemde bestanden verwijderen

a. Kies Documenten > Zoek documenttypes

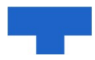

| Zoek documenttypes<br>In de volgende map(pen):                                                                                                    | Kies net zoals bij de vorige stappen de gewenste map op<br>je netwerkschijf. Duid de optie: "*.*" aan en druk op 'Start'<br>In het resultatenoverzicht zie je welke bestandstypes er<br>in de geselecteerde map zitten:                                                                                                    |
|----------------------------------------------------------------------------------------------------|----------------------------------------------------------------------------------------------------|
| Formaten:         .ai       .docx       .htm       .msg       .pptx       .wma         .ai       .dwg       .html       .od       .pub       .wma         .ai       .pbg       .ptg       .pmp       .tf       .wmv         .bmp       .fp5       .jpg       .png       .tif       .xls         .csv       .gif       .mp3       .ppt       .txt       .xml         Groter dan of gelijk aan:       .mB       .mB       .mB       .mB | Resultaten overzicht       Image: Construction       Image: Construction       Image: Const |

b. Welke vreemde bestanden mogen worden verwijderd?

| Extensie  | Soort bestand                              | Bewaren/vernietigen                       |
|-----------|--------------------------------------------|-------------------------------------------|
| .pmd      | Presentatie (Pagemaker)                    | Bewaren                                   |
| .log      | Logbestand                                 | Verwijderen                               |
| .Ink      | Link                                       | Verwijderen                               |
| .mdb      | Access-bestand                             | Omzetten naar Excel als het belangrijk is |
| .psd      | Afbeelding (Adobe)                         | Bewaren                                   |
| .CSS      | Cascading Style Sheet (opmaak webpagina's) | Verwijderen                               |
| .js       | Javascript                                 | Verwijderen                               |
| .db       | Thumbnails                                 | Verwijderen                               |
| .dot      | Template voor Word                         | Opslaan als en kiezen voor .doc           |
| .download | Opmaak webpagina's                         | Verwijderen                               |
| .shs      | Shell Scrap Object Files                   | Verwijderen                               |
| .vcf      | Contactinformatie via e-mail               | Verwijderen                               |

#### c. Verwijderen van bestanden

Stap 1: Selecteer de juiste bestanden voor verwijdering

Resultaten overzicht × • Twijfel je? Laat de bestanden dan staan! \_ 🖾 - 🛅 U • Druk in het resultatenoverzicht op het bestandstype dat je wilt verwijderen - Overzicht • Selecteer de gewenste bestanden (gebruik "Selecteer alle bestanden" indien Alle documenten gewenst) class CSS - doc RecordsManagementTool 2025 docx Bestand Bewerken Resultaten Documen dot emm 👕 🕶 📑 💾 Document- en mapnam gif htm Doc lap html ipg Ink P:\0\_RMT\Testdossier\_Bie\09 activiteite 2 mmp mp4 msg - Rechtsklik en kies "Verwijder document(en)" 🛕 Bekijk de fouten-details

5/9

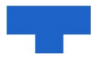

#### d. Speciaal geval: HTML-bestanden (.htm/.html) van e-mailberichten

HTML-bestanden van e-mails bevatten gekoppelde technische mappen. Ga als volgt te werk:

1. Klik in het resultatenoverzicht op htm/html

| Resultaten overzicht | × |
|----------------------|---|
| 🖞 - 👗 🕑              |   |
|                      |   |
| Alle documenten      |   |
| doc                  |   |
| docx                 |   |
| htm                  |   |
| html                 |   |
| ipg                  |   |
|                      |   |

2. Selecteer een document, rechtsklik en kies "Selecteer document in verkenner"

| Bes | tand Bewerken Resultaten Docu          | imenten Mappen Mappenstructuu       | ar Pre-ingest Archief Tool      |            |
|-----|----------------------------------------|-------------------------------------|---------------------------------|------------|
| 0   | 🎦 🛛 📰 📙 Document- en ma                | onamen: 🗗 🗊 🎵 🕄 🔐                   | Zoeken: 🗊 🔊 📴 📴                 | 🔁 🚰 Mapp   |
|     | Мар                                    | Documentnaam                        | Omvang                          | Grootte_KB |
| ▶1  | P:\0_RMT\Testdossier_Bie\09 activiteit | Nieuwsbrief_tram_41_jg_2_nr_22.htr  | 001770                          | 92,166     |
| 2   | P:\0_RMT\Testdossier_Bie\Stedelijke in | toc.htm                             | Verplaats map(pen)              | 2,238      |
| 3   | P:\0_RMT\Testdossier_Bie\Stedelijke in | Conclaaf coördinatieteam SAMWD 0    | Verwijder map(pen)              | 1,671      |
| 4   | P:\0_RMT\Testdossier_Bie\Stedelijke in | Conclaaf coördinatieteam SAMWD 0 🛍  | Open document                   | 0,901      |
| 5   | P:\0_RMT\Testdossier_Bie\Stedelijke in | Conclaaf coördinatieteam SAMWD 0 🕟  | Selecteer document in verkenner | 0,823      |
| 6   | P:\0_RMT\Testdossier_Bie\Stedelijke in | Conclaaf coördinatieteam SAMWD 0 🏄  | Eigenschappen                   | 1,35       |
| 7   | P:\0_RMT\Testdossier_Bie\Stedelijke in | Conclaaf coördinatieteam SAMWD 0 Đ  | Verplaats document(en)          | 0,574      |
| 8   | P:\0_RMT\Testdossier_Bie\Stedelijke in | Erkenning TRAM41 sterktes.htm       | Verwijder document(en)          | 1,03       |
| 9   | P:\0_RMT\Testdossier_Bie\Stedelijke in | Erkenning TRAM41 zeer zwak.htm      | 1,03 KB                         | 1,034      |
| 10  | P\\0_BMT\Testdossier_Bie\Stedelijke.in | Frkenning TBAM41 zwaktes - aandacht | 1 1 KB                          | 1.099      |

#### 3. Open het document

| Nieuwsbrief_tram_41_jg_2_nr_22_bestand                                                      | 30/04/2025 13:37                     | Bestandsmap                    |                 |
|---------------------------------------------------------------------------------------------|--------------------------------------|--------------------------------|-----------------|
| 📁 Verslagen                                                                                 | 30/04/2025 14:24                     | Bestandsmap                    |                 |
| Gen_vdm_archief_naar_turnhout.msg                                                           | 5/12/2013 16:11                      | Outlook Item                   | 119 kB          |
|                                                                                             |                                      |                                |                 |
| Sieuwsbrief_tram_41_jg_2_nr_22.htm                                                          | 12/10/2010 13:16                     | Chrome HTML Do                 | 93 kB           |
| <ul> <li>Nieuwsbrief_tram_41_jg_2_nr_22.htm</li> <li>Verkoop_turnhoutse_kant.msg</li> </ul> | 12/10/2010 13:16<br>10/10/2014 12:00 | Chrome HTML Do<br>Outlook Item | 93 kB<br>400 kB |

4. Sla het document op als PDF via de printfunctie

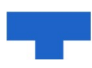

| <br>Onderwerp: Nieuwsbrief TRAM 41 - ig. 2 nr. 22                                                                                                    |                   |                    |
|----------------------------------------------------------------------------------------------------|-------------------|--------------------|
|                                                                                                    | Bestemming        | Opslaan als pdf    |
|                                                                                                    | Pagina's          | Alles              |
| Nieuwsbrief TRAM 41 – nummer 22 - editie oktober 2010                                                                                                    | Pagina's per blad | d 1 •              |
| Publiekswerking<br>- Tenconstelling Bezoekt Turnbout<br>- opende tentomstelling Secelikaten van de 21ste eeuw/<br>- Opusue Generatieks work begronen                                                                                                    | Marges            | Standaard -        |
| Dok in bet messen     Outurmation     Calcore     Subscie     Jaccore geting antihenen uit stratsambief beschmenn in Ambietbank Valanderen                                                                                                    | Opties            | Kop- en voettekst  |
| - Interfactivalle archief contentinoofilie ontilat     - Object van de mannt Pensonel Interfactivalit                                                                                                    |                   | Achtergrondbeelden |
| Publiekswerking                                                                                                    |                   |                    |
| Tentoonstelling "Bezoekt Turnhout"                                                                                                    |                   |                    |
| Somer net hat Bezenskola betentundeking Turtorat toor<br>PAd-beten menoter tam 603 and and their Turbots of the<br>response last met allows markat parelying as het appeard and<br>Bezenkt Turbots<br>orderuge multicaptiked zim, markat metopolitis application<br>to the second to allocatione, including explosible and markat<br>het sociale, educatione, including explosible server an orze<br>state golarization to allocatione modifies even an orze<br>state golarizatione to allocatione modifies and the<br>markat and the allocatione modifies and the<br>markat and the social to allocatione modifies and the<br>markat and the social to allocatione modifies and the<br>markat and the social to allocatione modifies and the<br>markat and the social to allocatione modifies and the<br>markat and the social to allocatione modifies and the<br>markat and the social to allocatione modifies and the<br>markat and the social to allocatione modifies and the<br>markat and the social to allocatione modifies and the<br>markat and the social to allocatione modifies and the<br>markat and the social to allocatione modifies and the<br>markat and the<br>markat and |                   |                    |
| >>> Van 9 oktober tot 21 november 2010 in de<br>tentonnstellingnuistre van het Stadhuis.<br>>>> Eite zondag geven de glober van Het Bezemkökje<br>Heenrikundekring Tumbuz" gratis rondleidingen om 14 en om 15<br>uar.                                                                                                    |                   |                    |

5. Verwijder het oorspronkelijke HTM/HTML-bestand direct in de Verkenner (niet via RMTool). Na het verwijderen van het HTM/HTML-bestand zul je zien dat de map met technische bestanden automatisch is verdwenen.

NOOIT de technische bestanden (.xml, .thmx) via de RMTool verwijderen, dan krijg je niet de kans om het HTM/HTML-bestand op te slaan als pdf (stap 4).

# 5. Losse documenten zoeken en verplaatsen

Losse documenten moet je organiseren in mappen. Het laagste niveau in je mappenstructuur zou een dossier of project moeten zijn. Kijk de hoofdmappen daarom na op losse documenten. Om losse documenten te zoeken kan je de RMTool gebruiken.

- 1. Kies "Documenten" > "Zoek losse documenten"
- 2. Selecteer de map waarin je wilt zoeken en druk op "Start"
- 3. Voor elk gevonden document:
  - o Selecteer een document, rechtsklik en kies "Open map"
  - o Hoort het bij een bestaande map? Knip en plak het daar
  - Hoort het niet bij een bestaande map? Maak een nieuwe map aan

## 6. Identieke documenten opsporen

- 1. Ga naar "Documenten" > "Zoek identieke documenten"
- 2. Selecteer je map (toevoegen of vorige)
- 3. Vink de opties "Zoek op dezelfde inhoud" en "Snel" aan
- 4. Druk op "Start"

#### De resultaten bekijken en verwerken

 In het venster zie je een boomstructuur waar mappen met identieke documenten in het groen zijn aangeduid.

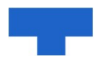

| Identieke documenten                                                                                                    |                         |                                     |                                |               |              | × |
|----------------------------------------------------------------------------------------------------|-------------------------|-------------------------------------|--------------------------------|---------------|--------------|---|
| Testdossier_Bie     09 activiteten     09 activiteten     09 activiteten     09 activiteten     09 activiteten     09 activiteten     09 activiteten     09 activiteten     00 activiteten     00 acti | Identieke documenten: I | € 1/61 → →I<br>Grootte<br>204,13 KB | Gewijzigd op<br>4/06/2021 11:2 | Opties: 😡 ♥ ▪ |              |   |
|                                                                                                    | 3 B B                   |                                     |                                |               |              |   |
|                                                                                                    | Мар                     |                                     | Naam                           | Grootte       | Gewijzigd op |   |
| Legenda:<br>identieke naam                                                                                                    |                         |                                     |                                |               |              |   |
| identieke naam en inhoud                                                                                                    |                         |                                     |                                |               |              |   |

• Identieke documenten kunnen ook in de submappen zitten en dat is niet meteen zichtbaar. Om een overzicht te hebben van waar alle mappen met identieke documenten zitten, ontrol je de boomstructuur.

| Identieke documenten                   |                               |             |                |               | - 0          | × |
|----------------------------------------|-------------------------------|-------------|----------------|---------------|--------------|---|
| E Testdossier_Bie                      | 🔄 🔍 Identieke documenten: I 🗲 | € 1/61 → →1 | 102.000        | Opties: 😡 🔻 - | *)           |   |
| 🖃 🛑 09 activiteiten                    |                               |             |                |               |              |   |
| 🖻 🛑 09_01 algemeen                     | Naam                          | Grootte     | Gewijzigd op   |               |              |   |
| Nieuwsbrief_tram_41_jg                 | 216#061_plattegrond.jpg       | 204,13 KB   | 4/06/2021 11:2 |               |              |   |
| Verslagen                              |                               |             |                |               |              |   |
| US_U3 terugkerend                      |                               |             |                |               |              |   |
| Criginale stukken :                    |                               |             |                |               |              |   |
|                                        |                               |             |                |               |              |   |
|                                        |                               |             |                |               |              |   |
| 🦾 📹 Scans_Stadsarc                     |                               |             |                |               |              |   |
| Turnhout kermis                        |                               |             |                |               |              |   |
| Archeologisch_onderzoek                |                               |             |                |               |              |   |
| foto_s_fase_2                          |                               |             |                |               |              |   |
| tekst_en_toto_s_bart_de_sr             |                               |             |                |               |              |   |
| bewoning                               |                               |             |                |               |              |   |
| schoolgebouw                           |                               |             |                |               |              |   |
| tekst                                  |                               |             |                |               |              |   |
| timing                                 |                               |             |                |               |              |   |
| 🖃 📕 Bierviltjes horeca                 |                               |             |                |               |              |   |
| i⊇ iii definitieve_selectie_bierviltj∉ | : C A L                       |             |                |               |              |   |
| tw_bevestiging_bestellir               | Мар                           |             | Naam           | Grootte       | Gewijzigd op |   |
|                                        |                               |             |                |               |              |   |
| Legenda:                               |                               |             |                |               |              |   |
| identieke naam                         |                               |             |                |               |              |   |
| identieke inhoud                       |                               |             |                |               |              |   |
| identieke naam en inhoud               |                               |             |                |               |              |   |

- In het rechtervenster zie je de identieke documenten in het rood (of paars als ook de naam identiek is)
- Bovenaan staat het aantal identieke documenten
- Klik op het eerste document om onderaan de duplicaten te zien

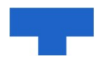

| Identieke documenten          |                                 |                         |                |             | - 0       | ×      |
|-------------------------------|---------------------------------|-------------------------|----------------|-------------|-----------|--------|
| E-E Testdossier_Bie           | i 🙋   Identieke documenten: I 🗧 | ≪ 1/61 → →I             | 1 🛱 🛱 🔁 🔹      | Opties: 😥 🔻 | -         |        |
| B-B 09 01 algemeen            | Naam                            | Grootte                 | Gewijzigd op   |             |           |        |
| Nieuwsbrief_tram_41_jg        | 216#061 plattegrond.jpg         | 204.13 KB               | 4/06/2021 11:2 |             |           |        |
| Verslagen                     |                                 |                         |                |             |           |        |
| i⊒ <u>109_</u> 03 terugkerend |                                 |                         |                |             |           |        |
| e-i kempenatelier             |                                 |                         |                |             |           |        |
| Originele_stukken_            |                                 |                         |                |             |           |        |
| Scans Stadsarchiel            |                                 |                         |                |             |           |        |
| Scans_Stadsard                |                                 |                         |                |             |           |        |
| Turnhout kermis               |                                 |                         |                |             |           |        |
| Archeologisch_onderzoek       |                                 |                         |                |             |           |        |
| toto_s_tase_2                 |                                 |                         |                |             |           |        |
| begraving                     |                                 |                         |                |             |           |        |
| bewoning                      |                                 |                         |                |             |           |        |
| schoolgebouw                  |                                 |                         |                |             |           |        |
| tekst                         |                                 |                         |                |             |           |        |
| timing                        |                                 |                         |                |             |           |        |
| Bierviltjes horeca            | ABB                             |                         |                |             |           |        |
| fw bevestiging bestellir      |                                 |                         |                |             |           | _      |
|                               | Map                             |                         | Naam           | Grootte     | Gewijzigd | op     |
| l                             | P:\0_RMT\Testdossier_Bie\09 a   | ctiviteiten\09_03 terug | 20210604_1046  | 204,13 KB   | 28/06/20  | 21 16: |
| Legenda:                      | P:\0_RMT\Testdossier_Bie\09 a   | ctiviteiten\09_03 terug | 20210604_1046  | 204,13 KB   | 28/06/20  | 21 16: |
| identieke inhoud              |                                 |                         |                |             |           |        |
| identieke naam en inhoud      |                                 |                         |                |             |           |        |

- Voor controle: Selecteer een bestand, rechtsklik en kies "Selecteer in verkenner"
- Om direct te verwijderen: Selecteer een bestand, rechtsklik en kies "Verwijder"

| Identieke documenten     |                        |                            |                                        |                  |                |
|--------------------------|------------------------|----------------------------|----------------------------------------|------------------|----------------|
| E Testdossier_Bie        | 🕴 🙋 🛛 Identieke docume | nten: I€ € 1/61 → →I       | 👚 🗊 🕞 🛷   Opt                          | ies: 🔬 🔻  🖹      |                |
| in 10 activitetter       | Naam                   | Grootte                    | Gewijzigd op                           |                  |                |
| Nieuwsbrief_tram_41_jg   | 216#061_plattegrond.jp | g 204,13 KB                | 4/06/2021 11:2                         |                  |                |
| Verslagen                |                        |                            |                                        |                  |                |
| U9_U3 terugkerend        |                        |                            |                                        |                  |                |
| Engenaceier              |                        |                            |                                        |                  |                |
| Criginele_stukk          |                        |                            |                                        |                  |                |
| 🖃 📁 Scans_Stadsarchiel   |                        |                            |                                        |                  |                |
| Scans_Stadsarc           |                        |                            |                                        |                  |                |
| Turnhout kermis          |                        |                            |                                        |                  |                |
| Archeologisch_onderzoek  |                        |                            |                                        |                  |                |
| Toto_s_rase_2            |                        |                            |                                        |                  |                |
| begraving                |                        |                            |                                        |                  |                |
| bewoning                 |                        |                            |                                        |                  |                |
| schoolgebouw             |                        |                            |                                        |                  |                |
| tekst                    |                        |                            |                                        |                  |                |
| E Dissibility Lang       |                        |                            |                                        |                  |                |
| Biervilges noreca        | : 🐴 🖪 🖪                |                            |                                        |                  |                |
| fw bevestiging bestellir |                        |                            |                                        |                  |                |
|                          | ар                     |                            |                                        |                  | Naam           |
| Legenda:                 | P:\0_RMT\T             | document Ctrl+0            | ************************************** | adsarchief       | 20210604_1046. |
| identieke naam           | ] P:\0_RMT\T           | uocumentan our o           | empenatelier\Scans_St                  | adsarchief\Scans | 20210604_1046. |
| identieke inboud         | j Select               | teer document in verkenner |                                        |                  |                |
| identieke naam en inhoud | Lo Verwi               | jder document Del          |                                        |                  |                |
|                          | 💦 Gana                 | ar deze map                |                                        |                  |                |